## **View Claim Detail**

Last Modified on 10/27/2023 12:42 nm

Note: You must have appropriate user permissions to view claim data.

- 1. From the menu to the left, click **Claims**.
- 2. Select List Claims. The List Claims page opens.
- 3. Locate the claim to view. You can use the columns to sort information in ascending or descending order.
- 4. Click the claim for which to view details. The Claim Information page opens. This page lists detailed information about this claim, including meal counts, FRP counts, claim errors, and claim status.

| 👫 > Claim Information                                                                                                 |       |       |              |        |                         |                |   |
|----------------------------------------------------------------------------------------------------|-------|-------|--------------|--------|-------------------------|----------------|---|
| March 2019                                                                                                    |       |       |              |        | Resubmit Claim          |                |   |
| Meals                                                                                                    | Rate  | Total | Participated |        | Claim Status            |                |   |
| Breakfast                                                                                                    | 1.05  | 0     | Free         | 6      | Date Calculated:        | 11/13/2019     |   |
| AM Snack                                                                                                    | 0.495 | 0     | Reduced      | 0      | Date Paid: Not Yet Paid |                |   |
| Lunch                                                                                                    | 1.81  | 0     | Paid         | 6      | Payment Amount:         | Amount: \$0.00 |   |
| PM Snack                                                                                                    | 0.495 | 0     | Total        | 12     | Claim Actions           |                | • |
| Dinner                                                                                                    | 1.81  | 0     |              |        |                         |                |   |
| Eve. Snack                                                                                                    | 0.495 | 0     |              |        |                         |                |   |
| Claim Totals                                                                                                    |       |       |              |        |                         |                | ^ |
| Attendance                                                                                                    | Days  |       | ADA          | Free % | Reduce %                | Paid %         |   |
| 20                                                                                                    | 2     |       | 10           | 50.00  | 0.00                    | 50.00          |   |
|                                                                                                    |       |       |              |        |                         |                |   |
| Claim Error List                                                                                                    |       |       |              |        |                         | ^              |   |
| > 16 No foods were served but child(ren) were in attendance for the given meal(s) for the listed age group Disallower |       |       |              |        |                         |                | i |

5. To print the Claim report, click the Claim Actions drop-down menu and select Print Claim Report.